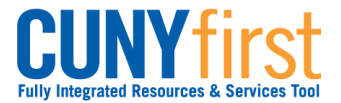

## Self Service: Student

**Change My CUNYfirst Password** A user may change their password for the CUNYfirst Portal using the Identity Management System.

| Note: Parts of images may be obscured for security reasons. |                                                                                                    |  |
|-------------------------------------------------------------|----------------------------------------------------------------------------------------------------|--|
| Step                                                        | Action                                                                                                    |  |
| 1.                                                          | Enter the CUNYfirst URL <u>https://home.cunyfirst.cuny.edu</u> in your browser's address bar to access the CUNYfirst Portal Login page.                                   |  |
| 2.                                                          | Click the Change Bacoword link                                                                                                    |  |
| 3                                                           |                                                                                                    |  |
| 0.                                                          | Password Change                                                                                                    |  |
|                                                             | Please provide the required information in the following fields to reset your password<br>For password policy detail, please click here                                   |  |
|                                                             | User ID:                                                                                                    |  |
|                                                             | OR                                                                                                    |  |
|                                                             | CUNY ID:                                                                                                    |  |
|                                                             | Old Password*:                                                                                                    |  |
|                                                             | Password*:                                                                                                    |  |
|                                                             | Confirm Password*:                                                                                                    |  |
|                                                             | ОК                                                                                                    |  |
|                                                             | *Denotes required field                                                                                                    |  |
|                                                             | On the <b>Password Change</b> page, enter the correct value for either the <b>User ID</b> or <b>CUNY ID</b> fields.                                                       |  |
|                                                             | <ul> <li>Note:</li> <li>User ID is your CUNYfirst Username, e.g. John.Smith78.</li> <li>CUNY ID is your unique eight digit Identification number e.g. 12345678</li> </ul> |  |
| 4.                                                          | Enter the correct value for the <b>Old Password</b> (current password) field.                                                                                             |  |

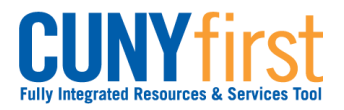

## Self Service: Student

Quick Reference Guide

| 5. | <ul> <li>Enter identical values for the Password and Confirm Password fields.</li> <li>Note: CUNY Password Policy when choosing a password</li> <li>8 or more characters</li> <li>1 or more uppercase letters</li> <li>1 or more numeric or special characters</li> <li>Password must not be longer than 13 characters</li> <li>Note: CUNY Password Reset Policy</li> <li>Password must not be one of 4 previous passwords.</li> <li>Expires 180 days after the last password change.</li> <li>Password change reminder will be sent 175 days after the last password change.</li> <li>At 180 plus days, CUNYfirst will require the user to change their password.</li> </ul> |
|----|----------------------------------------------------------------------------------------------------|
| 6. | Click the <b>OK</b> button.                                                                                                    |
| 7. | Challenge Questions And Answers<br>If you would like to change your challenge questions and anwers, please select again from each of the drop down<br>menus below:                                                                                                    |
|    | Question 1*: What is the name of your pet?                                                                                                    |
|    | Answer*: Pat the Dog                                                                                                    |
|    | Question 2*: What is your maternal grandmother's first name?                                                                                                    |
|    | Answer*: Jasmine                                                                                                    |
|    | Question 3*: What is the city of your birth?                                                                                                    |
|    | Answer*: Rigby                                                                                                    |
|    | Question 4*: What is your favorite color?                                                                                                    |
|    | Answer*: Sky Blue                                                                                                    |
|    | Question 5*. What is your mother's maiden name?                                                                                                    |
|    | Answer*: Stravinski                                                                                                    |
|    | OK                                                                                                    |
|    | On the <b>Challenge Questions and Answers</b> page, you may also change any or all of the <b>Questions 1-5</b> and <b>Answer</b> fields.                                                                                                    |
| 8. | Click the <b>OK</b> button.                                                                                                    |
| 9. | Your Password Has Been Changed Successfully!                                                                                                    |
|    | Your username is: FirstName.LastName##                                                                                                    |
|    | Your CUNY ID is: ########                                                                                                    |
|    | Keturn to Log-in Page           When the process is completed, then the following confirmation message appears                                                                                                    |
|    | when the process is completed, then the following commutation message appeals.                                                                                                    |

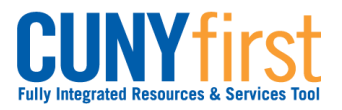

## Self Service: Student

| 10. | To login to CUNYfirst, click the Return to Log-in Page link. |
|-----|--------------------------------------------------------------|
|     | End of Procedure.                                            |